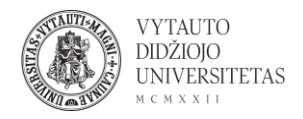

## **Gimp naudojimas**

Gimp yra daugiaplatformė piešimo programa.

- 1. Eiti į <u>gimp.org/</u>
- 2. Parsisiųsti programą į savo kompiuterį spausti Download.

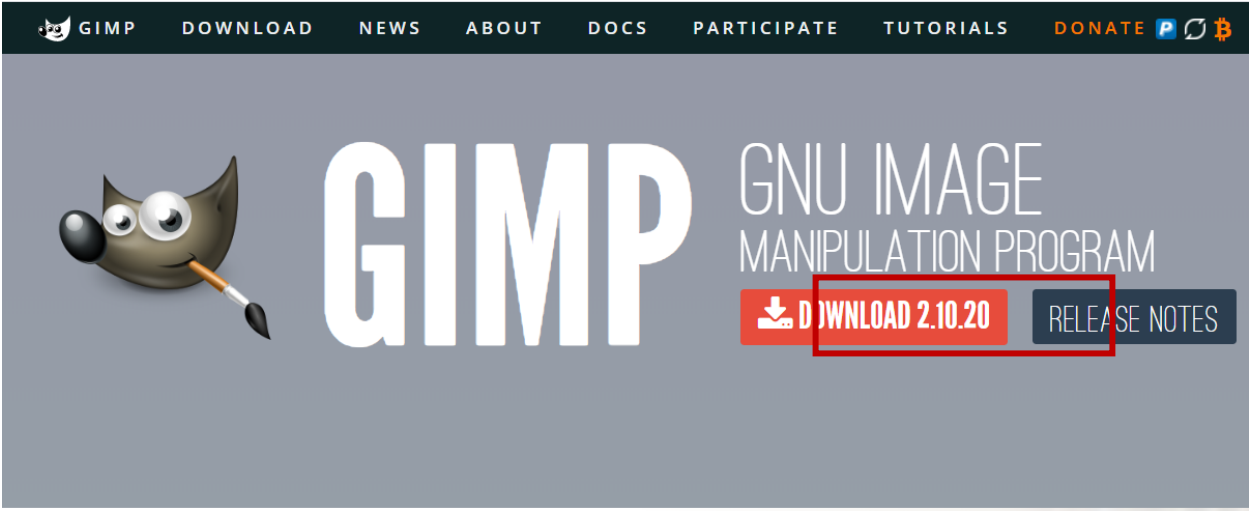

3. Pasirinkti savo kompiuterio operacinę sistemą (paspausti ant tinkamo varianto).

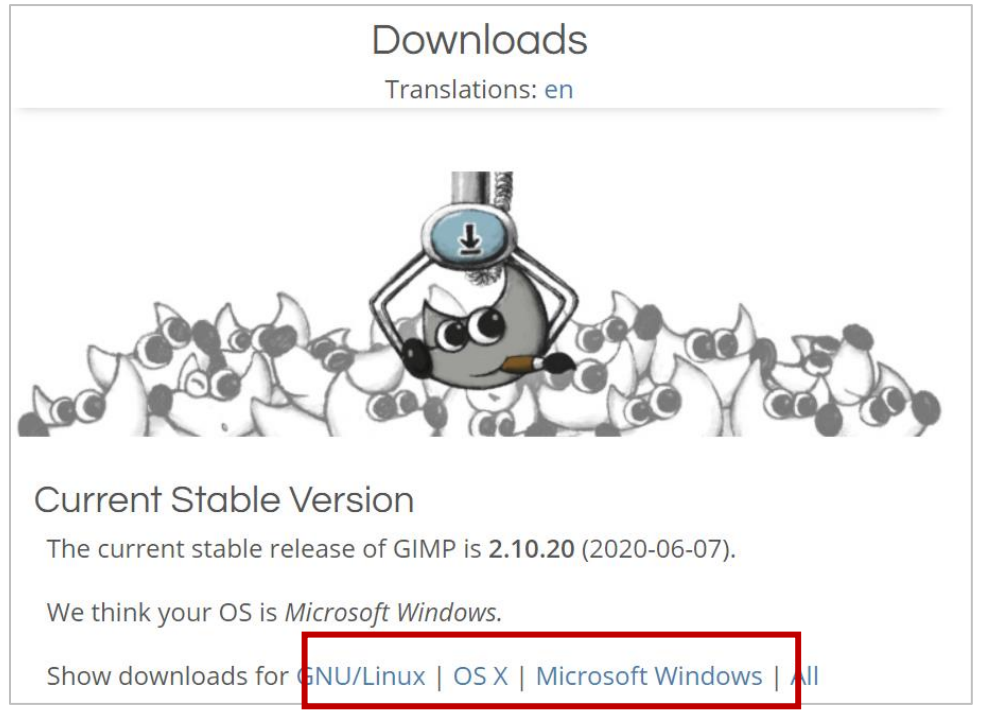

4. Spausti Download GIMP directly.

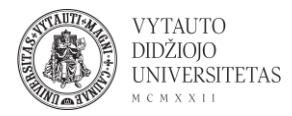

| GIMP for Windows                             |                       |
|----------------------------------------------|-----------------------|
| Updated on 2020-06-11: GIMP 2.10.20 inst     | aller revision 1      |
| Slightly faster and smaller due to optimized | l build parameters    |
| Download GIMP 2.10.20                        | Download GIMP 2.10.20 |
| via BitTorrent                               | directly              |

5. Palaukti, kol failas bus parsiųstas ir paspausti ant parsiųsto instaliavimo failo. Atlikti programos intaliavimą.

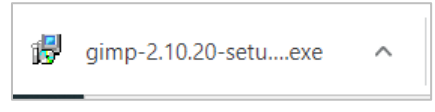

6. Norint paleisti programą spausti ant jos ikonos.

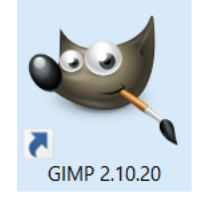

7. Atsidariusioje programoje galima redaguoti turimus paveikslėlius ir nuotraukas, bei piešti naujus.

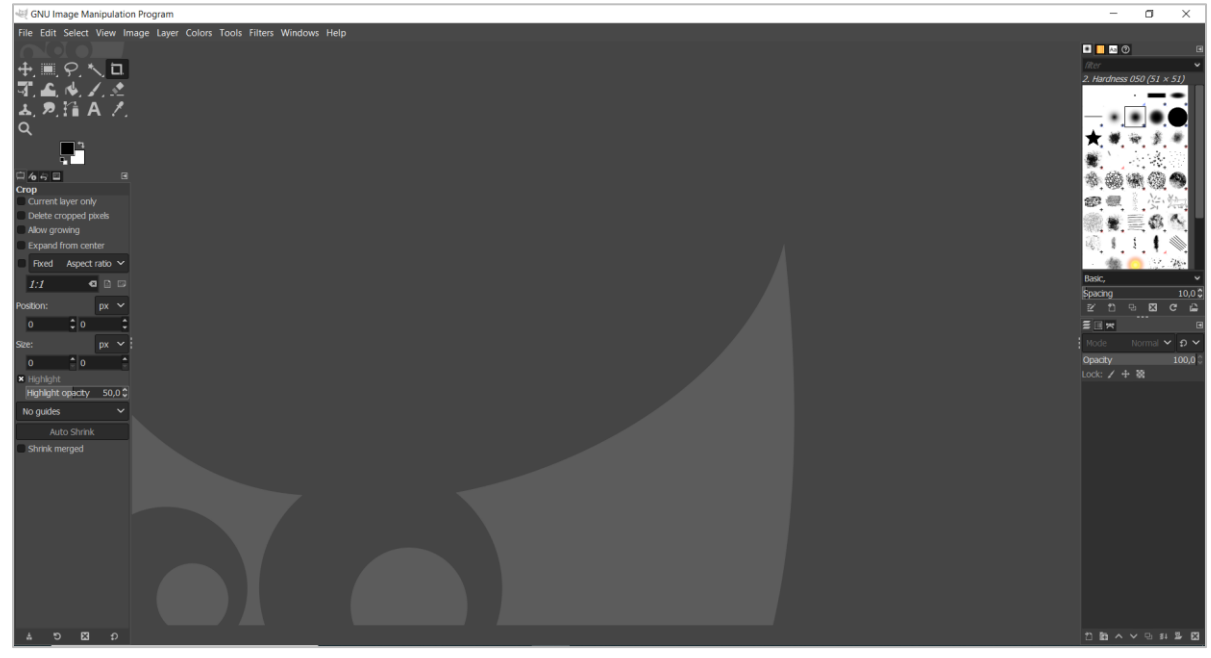

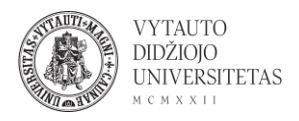

8. Norint įterpti naują paveikslėlį spausti File ->

| Fil              | e Edit | Select  | View       | Image | Layer | Colo | ors | Tools | Filters | Win |
|------------------|--------|---------|------------|-------|-------|------|-----|-------|---------|-----|
| ť                | New    |         |            |       | Ctrl  | +N   |     |       |         |     |
|                  | Create |         |            |       |       | >    |     |       |         |     |
|                  | Open   |         |            |       | Ctrl  | +0   |     |       |         |     |
| 🕖 Open as Layers |        |         | Ctrl+Alt+O |       |       |      |     |       |         |     |
| 0                | Open I | ocation | l          |       |       |      |     |       |         |     |

9. Atsidariusiame lange **Template** eilutėje galima pasirinkti paveikslėlio dydį pagal numatytus lapo dydžius arba galima pasirinkti kuriamo paveikslėlio dydį pikseliais **Image Size** dalyje. **Advanced Options** suteikia galimybę pasirinkti rezoliuciją, spalvų koduotę ir kitus papildomus nustatymus. Pasirinkus visus norimus nustatymus spausti **OK**.

| 💐 Create a New Image |                                                                    |        |      |   |    |     | ×    |  |  |
|----------------------|--------------------------------------------------------------------|--------|------|---|----|-----|------|--|--|
| Template:            |                                                                    |        |      |   |    |     | ~    |  |  |
| Image Size           |                                                                    |        |      |   |    |     |      |  |  |
| Width:               | 1920                                                               | *<br>* |      |   |    |     |      |  |  |
| Height:              | 1080                                                               | ÷      | рх 🗸 |   |    |     |      |  |  |
|                      | <ul> <li>1920 × 1080 pixels</li> <li>300 ppi, RGB color</li> </ul> |        |      |   |    |     |      |  |  |
| Advanced Options     |                                                                    |        |      |   |    |     |      |  |  |
| Help                 |                                                                    |        | Rese | t | ОК | Car | ncel |  |  |

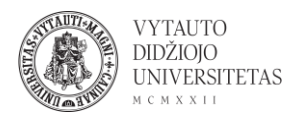

10. Atsidaro langas su tuščiu lapu, kuriame galima piešti arba įterpti paveikslėlius.

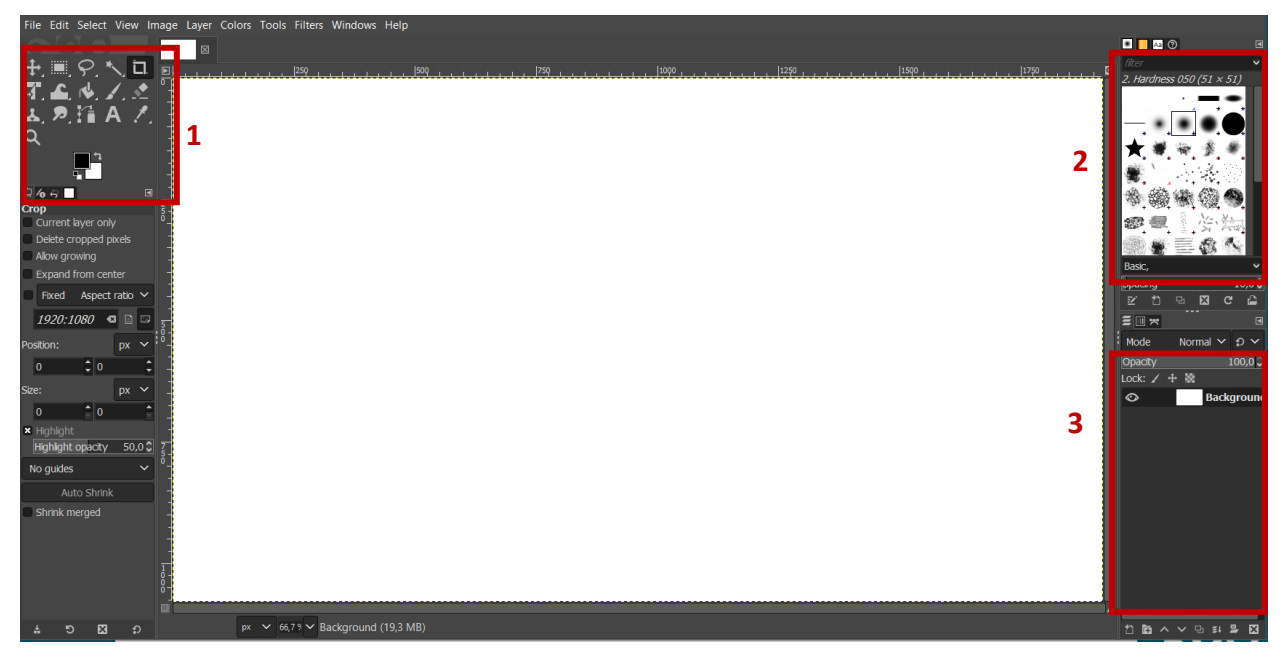

1 – kūrimo įrankiai: elementų judinimas, apkirpimas, tekstas, pieštukas ir kiti.

2 – pieštuko/teptuko antgalių tekstūrų pasirinkimas.

3 – paveikslėlis yra kuriamas sluoksniais, kiekviena nauja detalė turėtų būti kuriama naujame sluoksnyje, kad vėliau ją eitų lengviau redaguoti. Šioje vietoje pateikiamas sluoksnių sąrašas, norint redaguoti sluoksnį reikia ant jo paspausti.

11. Vaizdo įrašas, vaizdžiau parodantis kaip naudotis GIMP programa (angliškai): <u>https://www.youtube.com/watch?v=bxrDIAtvQfc</u>